## AmazonSmile Anleitung (Webbrowser)

Schritt 1: Wählen Sie statt amazon.de, smile.amazon.de in Ihrem Web-Browser aus und loggen Sie sich wie gewohnt mit Ihren Amazon Nutzerdaten ein. (Um zu spenden müssen Sie auch zukünftig über smile.amazon.de den Amazon Shop aufrufen. Kaufen Sie nur über amazon.de ein, wird das Spenden beendet.)

## smile amazon.de

| Einkaufen und Gutes tun.                                                                                                    |  |  |  |  |
|----------------------------------------------------------------------------------------------------|--|--|--|--|
| Amazon gibt angemeldeten Organisationen 0,5% der Einkaufssumme Ihrer<br>qualifizierten smile.amazon.de-Käufe weiter, ohne Extrakosten für Sie. |  |  |  |  |
| smile.amazon.de ist dasselbe Amazon, das Sie kennen. Dieselben Produkte,<br>dieselben Preise, derselbe Service.                                |  |  |  |  |
| Wählen Sie eine Organisation aus und beginnen Sie Ihren Einkauf auf smile.amazon.de.                                                           |  |  |  |  |
| E-Mail-Adresse oder Mobiltelefonnummer                                                                                                    |  |  |  |  |
|                                                                                                    |  |  |  |  |
| Weiter                                                                                                    |  |  |  |  |

Schritt 2: *Geben Sie im AmazonSmile Suchfeld* "Lebenshilfe Essen e.V." *oder* "Lebenshilfe Essen Service gGmbH" *ein, um die richtige Organisation auszuwählen.* 

| Oder wählen Sie aus Tausenden weiteren Organisationen hier |  |       |  |
|------------------------------------------------------------|--|-------|--|
| Name oder Standort der Organisation                        |  | Suche |  |

Schritt 3: *In den Ergebnissen erscheint* "Lebenshilfe Essen e.V." *und* "Lebenshilfe Essen Service gGmbH". *Hier können Sie nun eine der beiden Optionen als die Organisation auswählen, die beim Einkauf mit Amazon unterstützt werden soll.* 

Schritt 4: Anschließend sehen Sie, dass Sie Ihre gewünschte Organisation ausgewählt haben.

Schritt 5: Der User sieht auf der Einkaufsseite von AmazonSmile den Hinweis "Unterstützt wird:…" Dieser Hinweis erscheint auch bei neuen Aufrufen der Startseite smile.amazon.de.

## Hinweise zur Nutzung von AmazonSmile

Wichtig: Auch bei zukünftigen Einkäufen sollten Sie sich über smile.amazon.de einloggen, um zu spenden! Die Auswahl der Organisation müssen Sie nicht erneut treffen. Aber wenn Sie sich nur über amazon.de einloggen, beenden Sie das Spenden.

Mit jedem Einkauf Gutes tun!

## Mobilie Nutzung AmazonSmile über die AmazonShopping App

Für die mobile Nutzung, müssen Sie AmazonSmile einmal über den Browser aufsuchen und dort die Einstellungen wie oben beschrieben befolgen. Anschließend können Sie AmazonSmile auch in der App einstellen.

In der App finden Sie AmazonSmile in der linken Leiste unter "Programme und Services".

Dort können Sie AmazonSmile auswählen und müssen dann nochmal bestätigen, dass Sie auf AmazonSmile umstellen wollen. Folgen Sie dabei einfach den weiteren abgefragten Schritten. Anschließend werden Sie auf die "Willkommensseite" geleitet und bekommen noch einige Tipps und Hinweise angezeigt.

Nun kann das Einkaufsvergnügen starten und mit jeder Rechnung tuen Sie automatisch etwas Gutes, ohne dass Ihnen zusätzliche Kosten entstehen.